# Инструкция по установке программ

# Мобильные приложения

## Ссылка для скачивания IntelliJ IDEA тут

## 1) Старт установки:

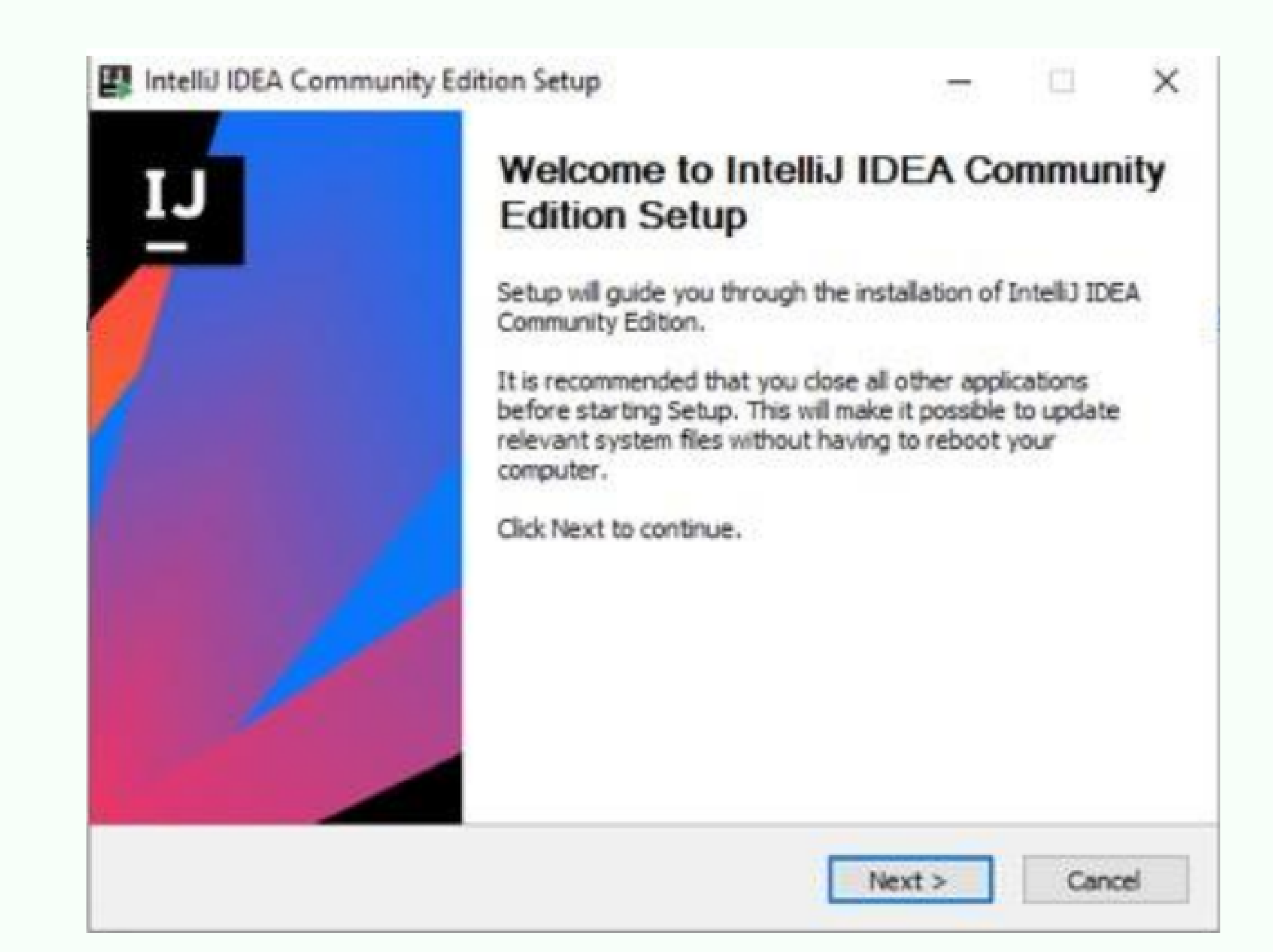

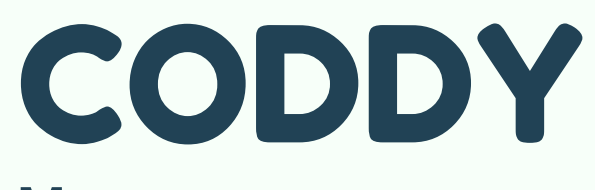

Международная школа программирования и дизайна

#### 2) Поставьте галочку, как указано на скрине:

CODDY

|                         |                               | <u> </u>                                                             |  |  |  |  |
|-------------------------|-------------------------------|----------------------------------------------------------------------|--|--|--|--|
| Create Desktop Shortcut |                               | Update PATH variable (restart neede<br>Add launchers dir to the PATH |  |  |  |  |
| Update cont             | text menu<br>en Folder as Pro | oject"                                                               |  |  |  |  |
| Create Asso             |                               | □ kt                                                                 |  |  |  |  |
| (vi .java               | groovy                        | x.                                                                   |  |  |  |  |

#### 3) Выберите Јаvа (либо впишите сами):

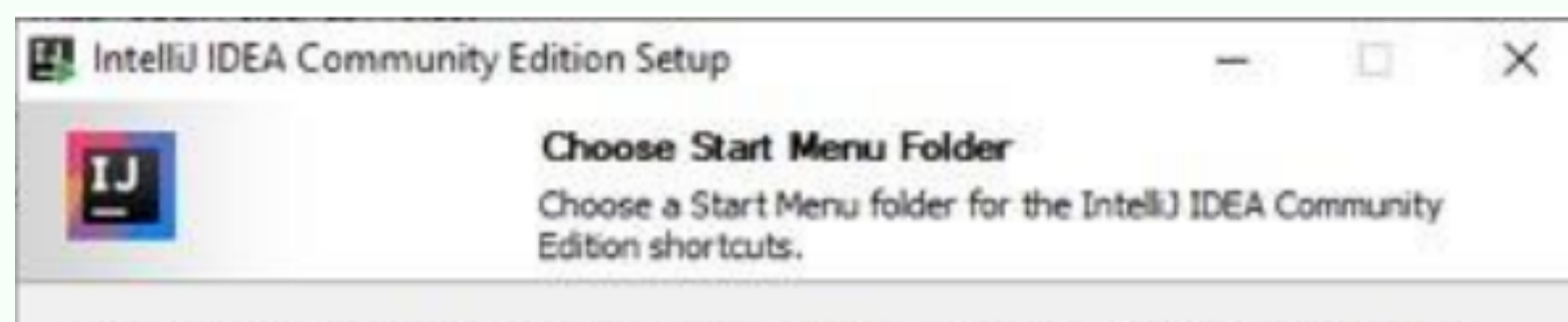

| Java JetBrains                                                                                       |                   |   |
|----------------------------------------------------------------------------------------------------|-------------------|---|
| EA GAMES<br>Eclipse<br>Electronic Arts<br>eLicenser<br>Heroes of the Storm<br>Image-Line             |                   | ^ |
| Java                                                                                                 |                   |   |
| JetBrains<br>LOTR The Battle for Middle-earth II - Rise<br>Maintenance<br>MediaGet2<br>PascalABC NET | of the Witch-King |   |

4) Далее нажимайте Next -> Install В конце нажимайте Finish. Всё готово!

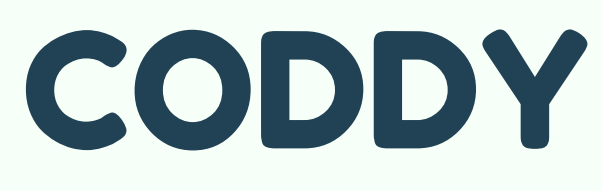

Международная школа программирования и дизайна